#### Подключение IP камер Amatek к регистраторам Dahua

Для совместной корректной работы камер **Amatek** и NVR «Dahua» необходимо произвести предварительную настройку параметров камеры.

- 1. Подключите камеру к локальной сети и включите ее.
- 2. При работе с IP камерами на платформах **Bitvision и IVS365** установите на ПК программу IP search. Вы можете скачать ее с сайта <u>www.amatek.su</u>.
- 3. Запустите программу поиска, нажмите кнопку Search в нижней части окна.

#### <u>Замечание</u>. Ваш ПК, камера и NVR Dahua должны находиться в одном сегменте сети.

 Выделите (отметьте чекбокс) Вашу камеру в списке найденных устройств. Опознать камеру Вы можете по ее названию либо по МАС адресу, информация об этом находится на шильде камеры.

| <b>\$</b>                                                                                                    |         |          |             |                       |                   |           |              |             |        |                         | ₹ - ¤ X     |
|----------------------------------------------------------------------------------------------------|---------|----------|-------------|-----------------------|-------------------|-----------|--------------|-------------|--------|-------------------------|-------------|
| Online De                                                                                                    | evice 1 |          |             |                       | Export            | C Refresh | Device       | Type:ALL 🔻  | Firmwa | re Version:ALL 🔹 filter |             |
| Ir                                                                                                    | ndex    | Model    | Device Name | Firmware              | e Version         | Ш         | P Address    | Subnet Mask | Gí     | NetWork Param           | ~           |
| <ul> <li>Image: A start of the start of the start of</li></ul> | 001     | IPCAMERA | Amatek_I5NT | KL5_1ND_BVH0L1A0T1Q0_ | K300027845_V2.0.1 | 13.231 1  | 92.168.1.168 | 255.255.0.0 | 19     | IP Address              |             |
|                                                                                                    |         |          |             |                       |                   |           |              |             |        | 192.168.1.168           |             |
|                                                                                                    |         |          |             |                       |                   |           |              |             |        | SubnetMask              |             |
|                                                                                                    |         |          |             |                       |                   |           |              |             |        | 255.255.0.0             |             |
|                                                                                                    |         |          |             |                       |                   |           |              |             |        | GateWay                 |             |
|                                                                                                    |         |          |             |                       |                   |           |              |             |        | 192.168.0.1             |             |
|                                                                                                    |         |          |             |                       |                   |           |              |             |        | DNS                     | <b>–</b> a) |
|                                                                                                    |         |          |             |                       |                   |           |              |             |        | 192.168.1.1             |             |
|                                                                                                    |         |          |             |                       |                   |           |              |             | 5      | HTTP Port               |             |
|                                                                                                    |         |          |             |                       |                   |           |              |             | Ĺ      | 80                      |             |
|                                                                                                    |         |          |             |                       |                   |           |              |             |        | RTSP Port               |             |
|                                                                                                    |         |          |             |                       |                   |           |              |             |        | 554                     |             |
|                                                                                                    |         |          |             |                       |                   |           |              |             |        | SECURITY VERIF          | Υ<br>Y      |
|                                                                                                    |         |          |             |                       |                   |           |              |             |        | admin                   |             |
|                                                                                                    |         |          |             |                       |                   |           |              |             |        | Password                |             |
|                                                                                                    |         |          |             |                       |                   |           |              |             |        | ****                    |             |
|                                                                                                    |         |          |             |                       |                   |           |              |             |        | Modify<br>Ecret Passwor | 1           |
|                                                                                                    |         |          |             |                       |                   |           |              |             | 4      | rolder asswor           | 4           |

- 5. При первом включении камера имеет IP адрес по умолчанию. В данном случае это 192.168.1.168. Его необходимо изменить. Сделать это можно двумя способами:
  - вручную заполните поля в правой части окна программы значениями, полученными от Вашего администратора локальной сети, или
  - b) Поставьте флажок DHCP (при наличии в сети DHCP сервера).
- 6. Введите корректные логин и пароль (по умолчанию логин: admin, пароль: admin).
- 7. Нажмите кнопку Modify. Через некоторое время камера перезагрузится с новыми параметрами для подключения к вашей локальной сети.

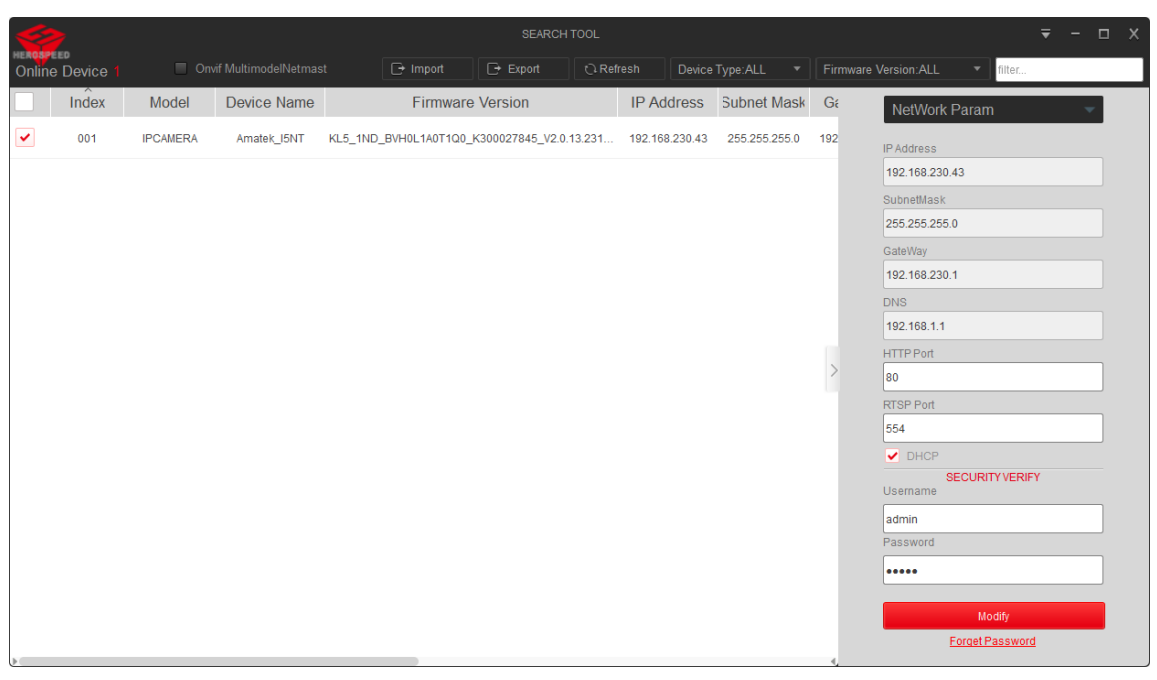

После перезагрузки камера готова к работе с NVR «Dahua».

Замечание: для изменения IP адреса РТZ камеры **Amatek** на платформе XMEye используйте соответствующее приложение – см. страничку камеры на сайте **Amatek**.

Запустите регистратор, войдите в главное меню -> Сеть -> TCP/IP и убедитесь в том, что IP адрес регистратора находится в одной подсети с камерой.
 (Здесь и далее показаны скриншоты из web интерфейса.)

| настройка 🍪 СЕТЬ | , ×     |                |               |            |  |
|------------------|---------|----------------|---------------|------------|--|
| TCP/IP           | ТСР/ІР  |                |               |            |  |
| Порт             |         |                |               |            |  |
|                  | Имя NIC | IP-адрес       | Сетевой режим | NIC Member |  |
| Wi-Fi            |         |                |               |            |  |
|                  | NIC1    | 192.168.230.46 | Одна NIC      |            |  |
| 3G/4G            |         |                |               |            |  |
| PPPoE            |         |                |               |            |  |

9. В меню добавления устройств нажмите на кнопку поиска, и после этого найдите вашу камеру в окне ниже, отметьте чекбокс и нажните «Добавить».

|   | НАСТРОЙКА 🛤 УДАЛ       | ЕННОЕ УСТРС | ойство ×                                                               |            |                |                |         |                  |                 |  |
|---|------------------------|-------------|------------------------------------------------------------------------|------------|----------------|----------------|---------|------------------|-----------------|--|
| 4 | Добавить устрой ^      |             |                                                                        | Автоматиче | ская настро    | <b>~</b>       | Автопер | реход на H.265   |                 |  |
| > |                        | Bce         | Все Инициализация не выполнена Автоматическое подключение не выполнено |            |                |                |         |                  |                 |  |
|   | Управление группа      |             | N≌                                                                     | Просмотр   | Состояние      | IP-адрес \$    | Порт \$ | Имя устройства 🗘 | Производитель 🗘 |  |
|   | Настройки камеры \land |             |                                                                        |            | *              | 192.168.230.43 |         | Amatek_I5NT      | ONVIF           |  |
|   | Изображение            |             |                                                                        |            |                |                |         |                  |                 |  |
|   | Наложение              |             |                                                                        |            |                |                |         |                  |                 |  |
|   | Сжатие                 |             |                                                                        |            |                |                |         |                  |                 |  |
|   | Имя канала             | Добавить    | доб. е                                                                 | вручную Из | менить IP-адре |                |         |                  |                 |  |

В окне добавленных устройств в строке с вашей камерой нажмите значок редактирования, введите пароль

| Изменить              |                | ×           |
|-----------------------|----------------|-------------|
|                       |                |             |
| Канал                 | 1 ~            |             |
| Производитель         | ONVIF V        |             |
| IP-адрес              | 192.168.230.43 |             |
| RTSP Порт             | Саморегулир. ∨ |             |
| НТТР Порт             | 80             | (1~65535)   |
| Имя пользователя      | admin          |             |
| Пароль                | •••••          | Подключение |
| Всего каналов         |                |             |
| № Канала              | 1 ~            |             |
| Стратегия декодирован | Общий 🗸        |             |
| Шифрование            |                |             |
| Тип                   |                | JLTICAST    |
|                       |                |             |
|                       |                | ОК Отмена   |

#### Внимание!

Для камер на платформе Bitvision и IVS365 используйте HTTP порт 80. Для PTZ камер **Атлаtek** на платформе XMEye необходимо указать HTTP порт Onvif 8899.

10. Если все сделано правильно, произойдет подключение камеры к регистратору, о чем сообщит зеленый индикатор в столбце «Статус»:

| Добавленные уст-ва Данные привязанной камеры |          |        |         |        |                      |             |         |                  |             |                 |
|----------------------------------------------|----------|--------|---------|--------|----------------------|-------------|---------|------------------|-------------|-----------------|
|                                              | Канал \$ | Ред.   | Удалить | Статус | IP-адрес/ID регистра | ¢ 1         | Порт \$ | Имя устройства 🗘 | № Канала \$ | Производитель 🗘 |
|                                              |          | ï      | ā       | •      | 192.168.230.43       |             |         | Amatek_I5NT      |             | ONVIF           |
|                                              |          |        |         |        |                      |             |         |                  |             |                 |
|                                              |          |        |         |        |                      |             |         |                  |             |                 |
|                                              |          |        |         |        |                      |             |         |                  |             |                 |
| Уда                                          | лить     | Импорт | Экспор  |        | Обновить Сортиров    | вка каналов |         |                  |             |                 |

11. Далее действуйте в соответствии с инструкциями к NVR Dahua.